## Installazione e Configurazione della VPN

|                                                                                                    | Aprire la pagina "Accesso remoto via<br>VPN" dal sito di Ateneo, Sezione Centro<br>Servizi Informatici<br>(https://www.unistrasi.it/1/103/5243/Ac<br><u>cesso remoto via VPN.htm</u> ), scaricare il<br>software FortiClient scegliendo la<br>versione per il proprio sistema (Windows<br>o MAC) ed eseguire il file. |
|----------------------------------------------------------------------------------------------------|----------------------------------------------------------------------------------------------------|
| FortiClient Installer Status Downloading image (19%) Cancel                                                                                                    | Aspettare che abbia concluso il download                                                                                                    |
| FortiClient VPN Setup — X Welcome to the FortiClient VPN Setup Wizard The Setup Wizard will install FortiClient VPN on your computer. Click Next to continue or Cancel to exit the Setup Wizard. Yes, I have read and accept the License Agreement Next Cancel | Alzare il flag "Yes, I have read and accept"                                                                                                    |

| FortiClient VPN Setup - 🗆 🗙                                                                                                   | Cliccare Next                              |
|----------------------------------------------------------------------------------------------------|--------------------------------------------|
| Welcome to the FortiClient VPN Setup Wizard                                                                                   |                                            |
| The Setup Wizard will install FortiClient VPN on your computer. Click Next to<br>continue or Cancel to exit the Setup Wizard. |                                            |
|                                                                                                    |                                            |
|                                                                                                    |                                            |
|                                                                                                    |                                            |
|                                                                                                    |                                            |
| Yes, I have read and accept the License Agreement Next Cancel                                                                 |                                            |
| FortiClient VPN Setup - 🗆 🗙                                                                                                   | Cliccare Install                           |
| Ready to install FortiClient VPN                                                                                              |                                            |
| Click Install to begin the installation. Click Back to review or change any of your                                           |                                            |
| installauon setungs. Click Cancel to Exit the wizard.                                                                         |                                            |
|                                                                                                    |                                            |
|                                                                                                    |                                            |
|                                                                                                    |                                            |
| Back Install Cancel                                                                                                    |                                            |
| FortiClient VPN Setup - X                                                                                                    | Attendere che abbia finite l'installazione |
| Installing FortiClient VPN                                                                                                    |                                            |
| Please wait while the Setup Wizard installs FortiClient VPN.                                                                  |                                            |
| Status:                                                                                                    |                                            |
|                                                                                                    |                                            |
|                                                                                                    |                                            |
|                                                                                                    |                                            |
| Back Next Cancel                                                                                                    |                                            |
|                                                                                                    |                                            |

| 🛃 FortiClient VPN Setup                           | _      |     | ×   | Cliccare su Finish |
|---------------------------------------------------|--------|-----|-----|--------------------|
| Completed the FortiClient VPN Setup               | Wizard |     |     |                    |
| Click the Finish button to exit the Setup Wizard. |        |     |     |                    |
|                                                   |        |     |     |                    |
|                                                   |        |     |     |                    |
|                                                   |        |     |     |                    |
| Back                                              | Finish | Car | cel |                    |
|                                                   |        |     |     |                    |

## **Attivazione della Connessione VPN**

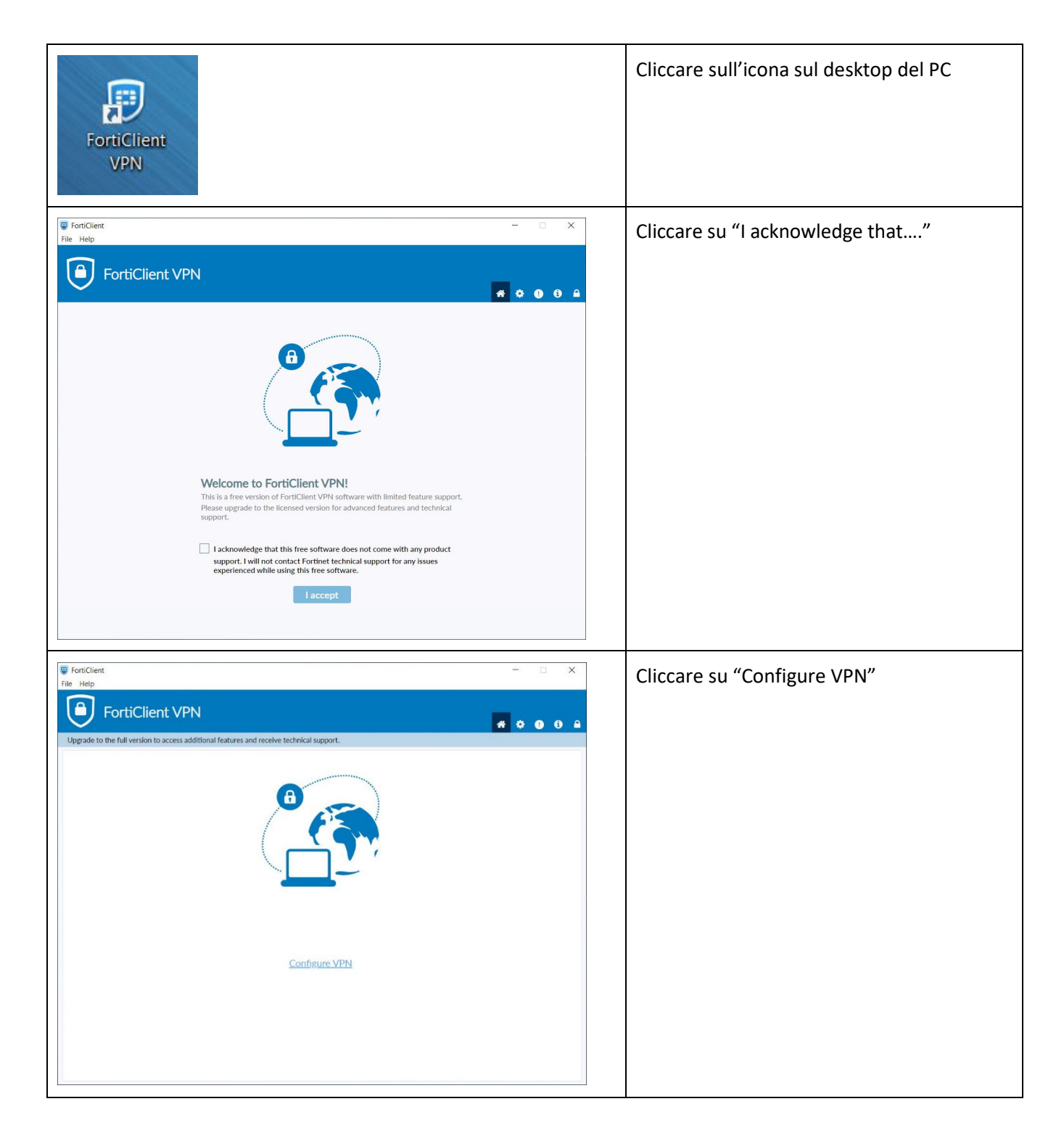

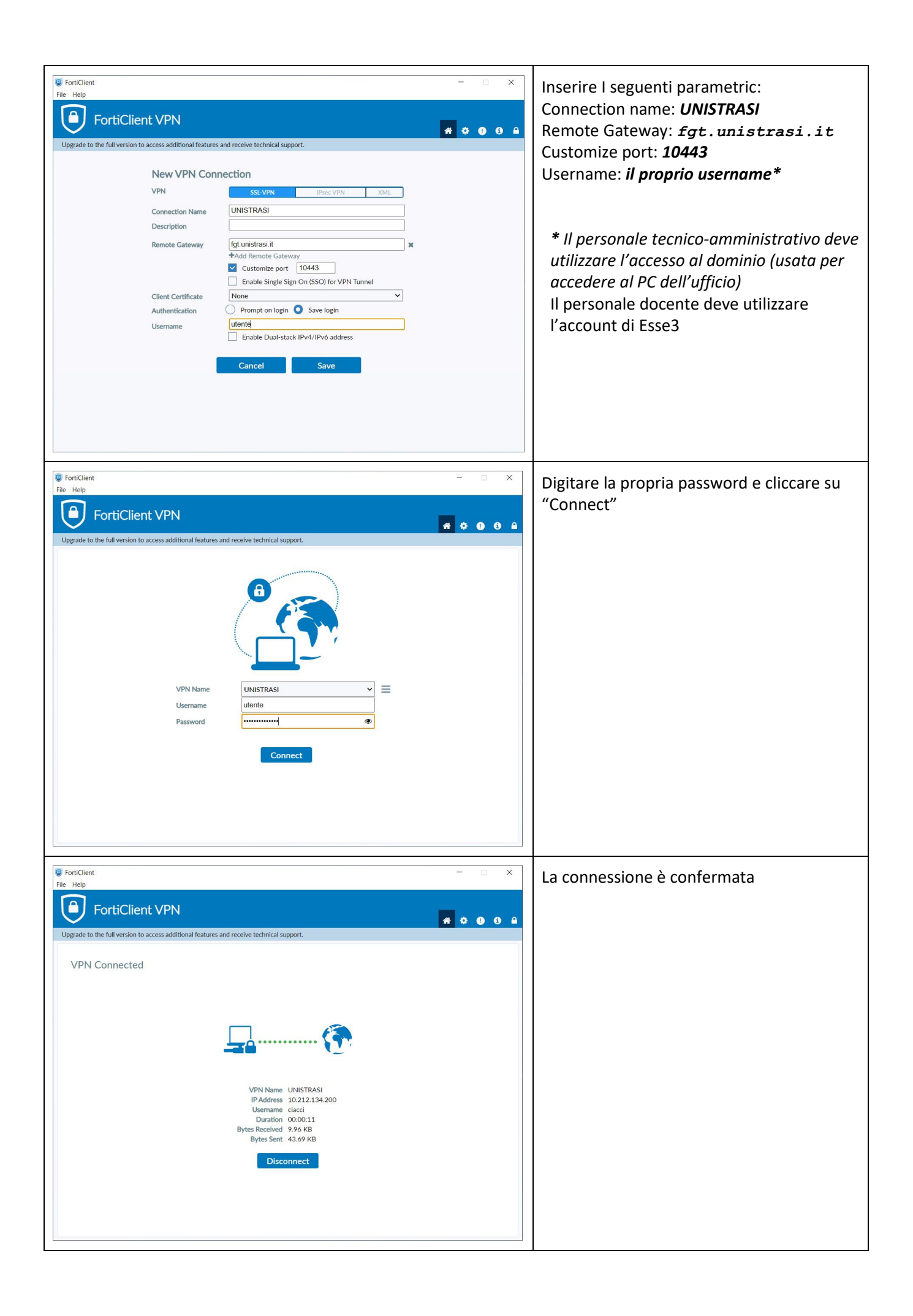

## **Termine della Connessione VPN**

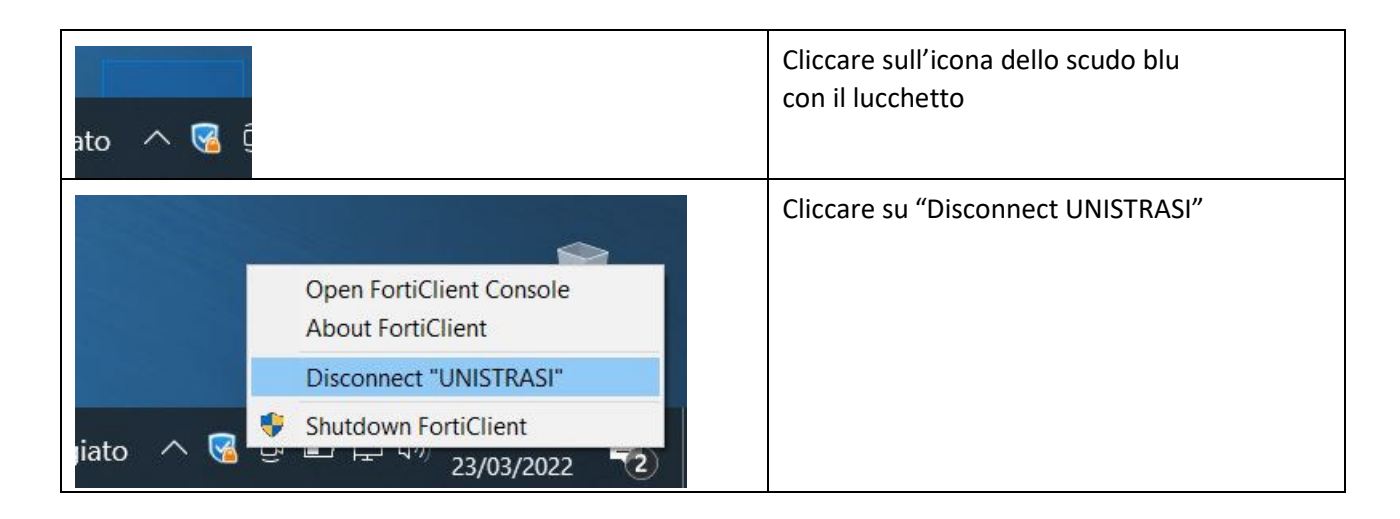